## How to disable power management on a Network Adapter (Windows XP)

Click on Start > Control Panel > System > Hardware > Device Manager.

In Device Manager open Network Adapters category.

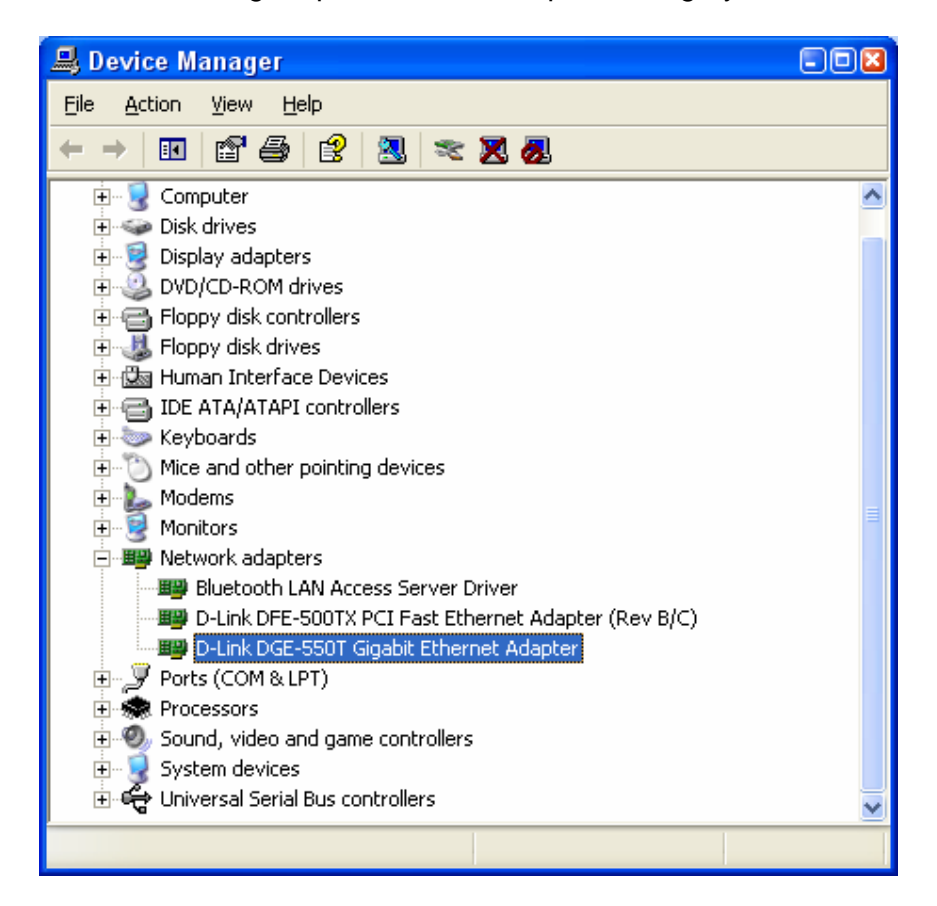

Double-click on your network adapter (the one you are using to connect to the router/Internet). Celect Power Management.

Disable the option "Allow the computer to turn off this device to save power".

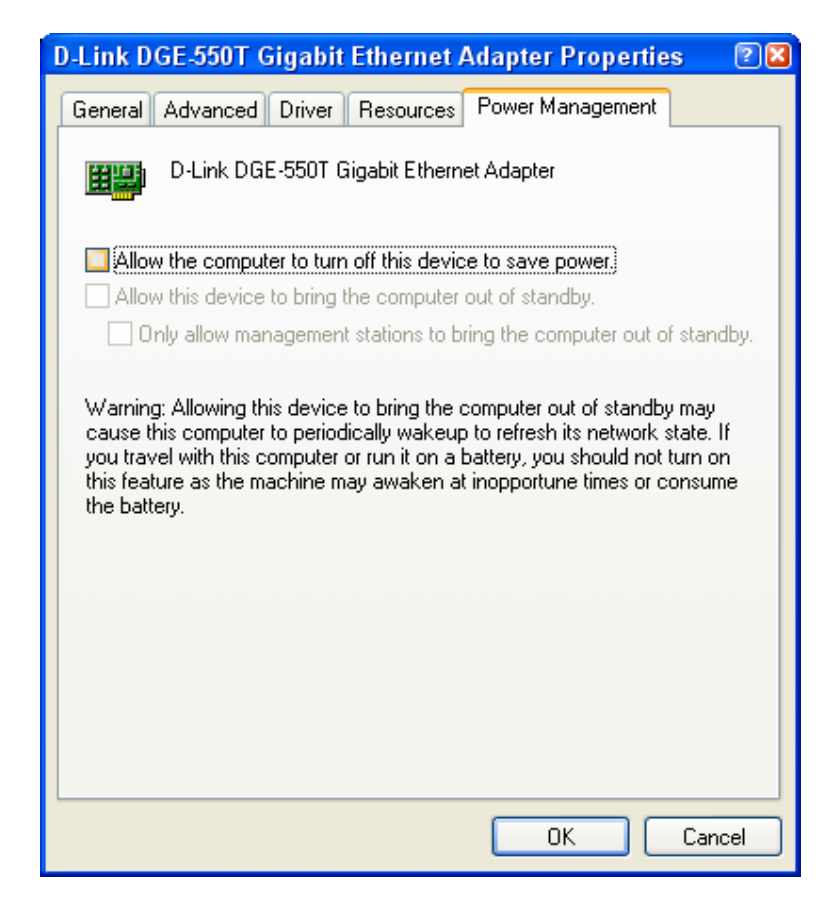

Click on OK and then close the Device Manager. Reboot your computer.

~ End of Document ~